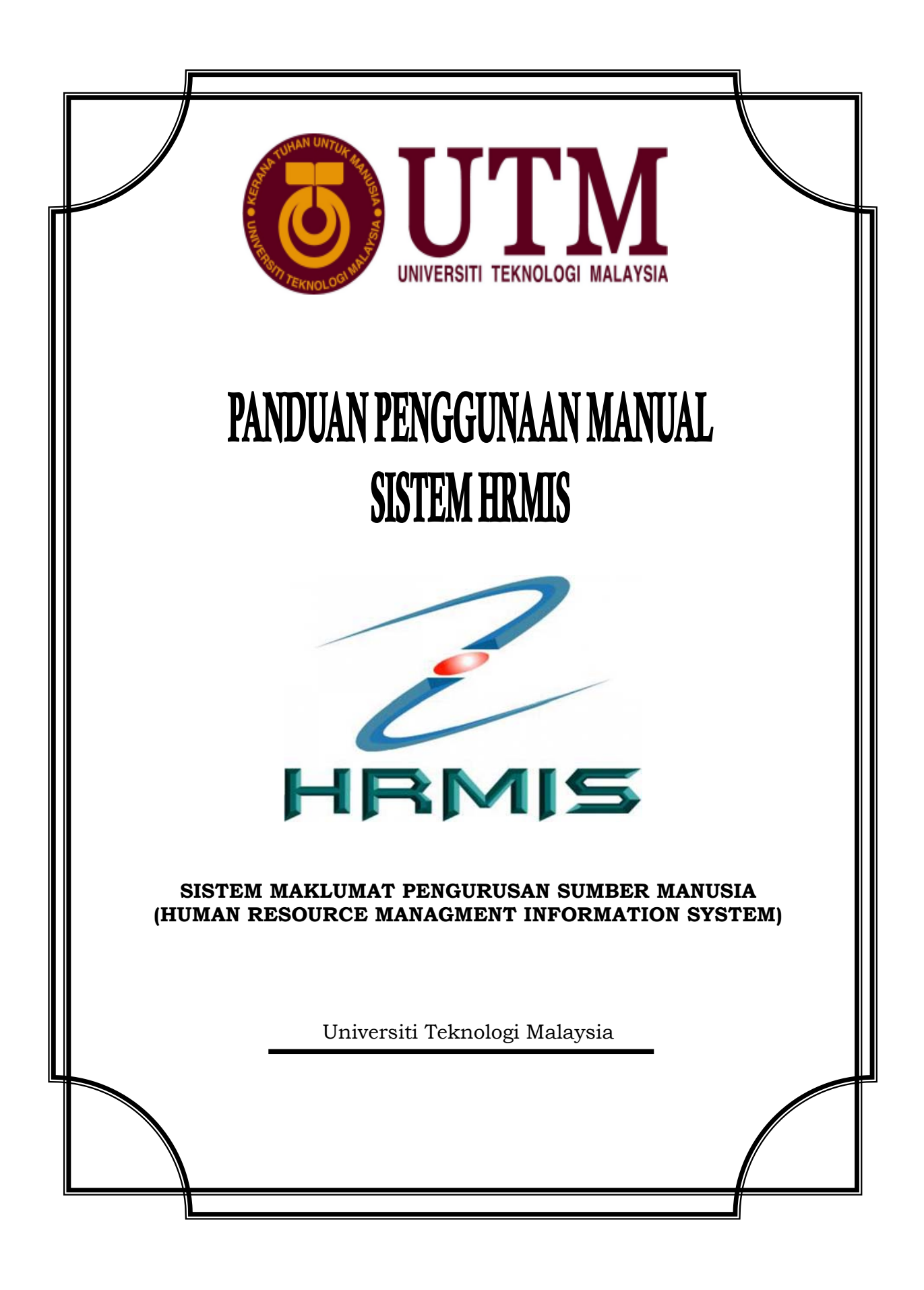

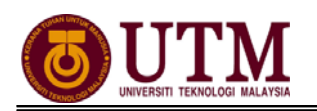

# **KANDUNGAN**

### **BAHAGIAN 1 : MODUL PENGURUSAN CUTI**

#### PROSES KERJA :

| 1.1         | Selenggara Data Sejarah Cuti [Maklumat GCR]          |    |  |  |  |
|-------------|------------------------------------------------------|----|--|--|--|
| 1.2         | Menjana Kelayakan Cuti                               | 8  |  |  |  |
| 1.3         | Selenggara Kelayakan Cuti                            | 11 |  |  |  |
| 1.4         | Selenggara Data Sejarah Cuti [Maklumat Sejarah Cuti] | 14 |  |  |  |
| CARTA AL    | IR :                                                 |    |  |  |  |
| 1.1         | Selenggara Data Sejarah Cuti [Maklumat GCR]          | 17 |  |  |  |
| 1.2         | Menjana Kelayakan Cuti                               | 18 |  |  |  |
| 1.3         | Selenggara Kelayakan Cuti                            | 19 |  |  |  |
| 1.4         | Selenggara Data Sejarah Cuti [Maklumat Sejarah Cuti] | 20 |  |  |  |
| SENARAI SEM | IAK                                                  | 21 |  |  |  |
| RUJUKAN     |                                                      |    |  |  |  |

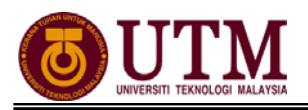

# **PROSES KERJA**

# **MODUL PENGURUSAN CUTI**

# 1.1 SELENGGARA DATA SEJARAH CUTI [MAKLUMAT GCR]

 Dari laman utama sistem HRMIS (<u>https://hrmisone.eghrmis.gov.my</u>).Skrin Log-In ke Sistem HRMIS akan terpapar setelah memasuki laman web tersebut. Masukkan No. KP pada ID Pengguna dan Kata Laluan. Klik [Hantar].

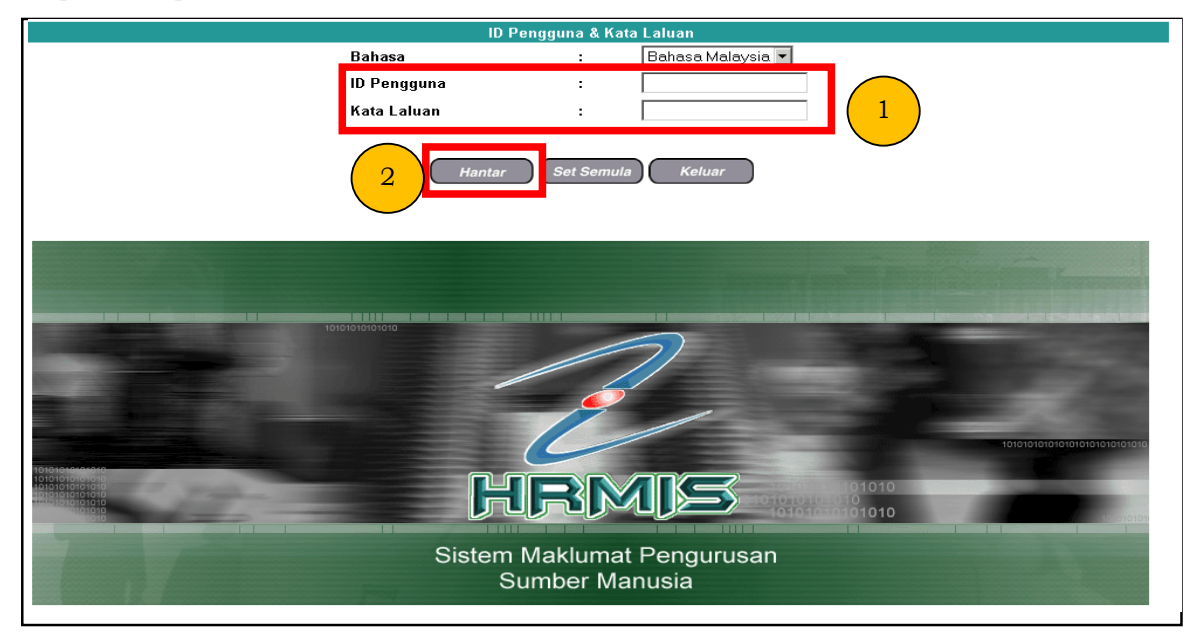

2. Klik [Pentadbiran Sistem].

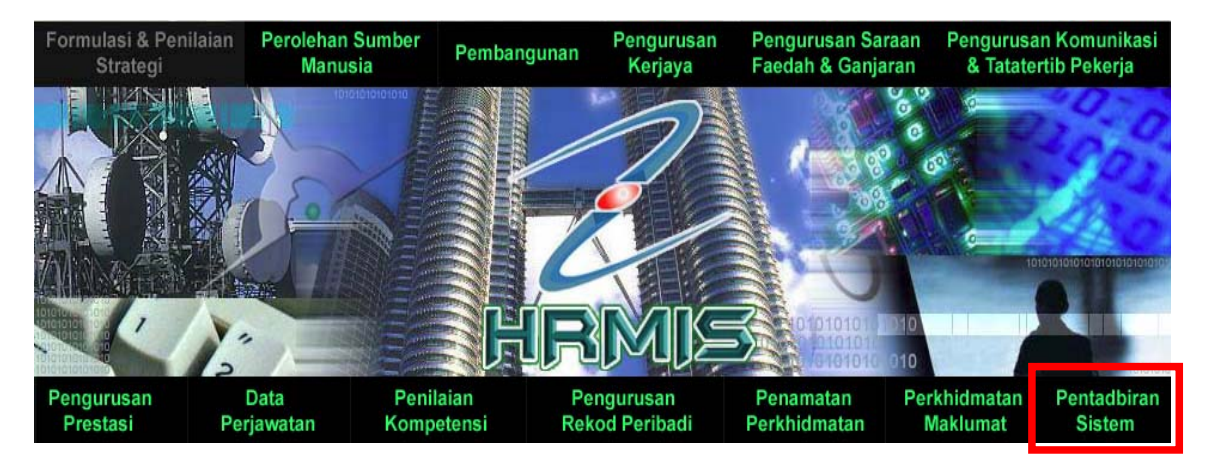

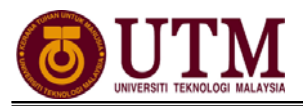

3. Klik [Data Sejarah], klik [Pengurusan Saraan, Faedah & Ganjaran], klik [Pengurusan Cuti], dan klik [Maklumat GCR].

| <ul> <li>Menu - Pentadbiran Sistem</li> <li>Sekuriti</li> <li>Aliran Kerja</li> <li>Selenggara Jadual Rujukan</li> <li>Penvelenggaraan Pekod</li> <li>Data Sejarah</li> <li>Kemudahan Prosedur</li> </ul> | Menu - Data Sejarah<br>Pengurusan Saraan,<br>Faedah dan Ganjaran<br>Rekod Peribadi (Harta)<br>Laman Sebelum | Menu - Pengurusan Saraan,<br>Faedah dan Ganjaran<br>Pengurusan Cuti<br>Pengurusan Pinjaman<br>Pengurusan Tuntutan dan<br>Pendahuluan Diri |
|----------------------------------------------------------------------------------------------------|----------------------------------------------------------------------------------------------------|----------------------------------------------------------------------------------------------------|
| Offline<br>• Laman Utama                                                                                                    | Menu - Pengurusan Cuti<br>O Maklumat Sejarah Cuti<br>O Maklumat GCR<br>Caman Sebelum                        | <sup>10</sup> Pengurusan Perubatan<br><sup>10</sup> Laman Sebelum                                                                         |

4. Masukkan **No. KP** staf yang berkenaan. Kemudian klik **[Teruskan]**. **Senarai Pemilik Kompetensi** staf akan dipaparkan. Klik butang **(Senarai Pemilik Kompetensi**) staf akan dipaparkan. Klik butang **(Senarai Pemilik Kompetensi**) staf akan proses.

| 00010                            | MAKLUMAT GCR                                    |                                                            |                                                                |                       |                |                                  |
|----------------------------------|-------------------------------------------------|------------------------------------------------------------|----------------------------------------------------------------|-----------------------|----------------|----------------------------------|
|                                  | Gunakan kaedah 'Wildc<br>Sila masukkan sekurang | ard' untuk membuat carian<br>1•kurangnya tiga(3) aksara ii | CO dan klik butang 'Teruskan'.<br>ka menggunakan medan 'Nama'. |                       |                |                                  |
| <b>4</b> 1                       | No KP/Polis/Tentera                             | •                                                          |                                                                | ID Pemilik Kompetensi | :              |                                  |
|                                  | Nama Agensi                                     | s                                                          |                                                                |                       |                |                                  |
| Menu - Pengurusan Cuti           | Unit Organisasi                                 |                                                            |                                                                |                       |                |                                  |
| O Maklumat Sejarah Cuti          | Tarikh Mula                                     | : 01/01/2002                                               |                                                                | Tarikh Akhir          | : 31/12/2002   |                                  |
| • Makumat GCR<br>• Laman Sebelum |                                                 |                                                            | 2 Terus                                                        | an Sel Semula Kela    | uar            |                                  |
|                                  | SENARAI PEMILIK KOMPE                           | TENSI                                                      |                                                                |                       |                |                                  |
|                                  | Jumlah Rekod : 1                                |                                                            |                                                                |                       | Н              | alaman <mark>1</mark> daripada 1 |
| $\frown$                         | BII. <u>No KP/</u>                              | Polls/Tentera                                              | Nama Agensi                                                    | Ur                    | nit Organisasi | Jawatan Sebenar                  |
| 3                                | ©1. << NO KF                                    | 9 BARU>>                                                   | << NAMA >>                                                     | PENGURUSAN MODAL      | INSAN          | PEMBANTU TADBIR (P/O), GRED N26  |

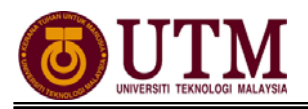

5. Skrin Senarai **Maklumat GCR** akan dipaparkan. Pilih **Tarikh Mula** dan **Tarikh Akhir** serta pilih **Jenis Cuti** (contoh : Cuti Rehat). Kemudian klik butang **[Teruskan]**. **Senarai Maklumat GCR** akan dipaparkan. Klik butang **[Tambah]**.

| <u>k</u> er                                          | MAKLUMAT GCR<br>Gunakan kaedah "Wildcard" untuk membuat carian CO dan klik butang "Teruskan". |                                                               |                                       |                               |                     |                                        |                                    |                        |     |                               |                                        |
|------------------------------------------------------|-----------------------------------------------------------------------------------------------|---------------------------------------------------------------|---------------------------------------|-------------------------------|---------------------|----------------------------------------|------------------------------------|------------------------|-----|-------------------------------|----------------------------------------|
| Menu - Pen 1<br>Maklumat Sejarah Cub<br>Maklumat GCR | No KP/Polis/Tentera<br>Nama Agensi<br>Unit Organisasi<br>Tarikh Mula                          | :<br>:<br>: PENGURU:<br>: 01/01/2002                          | SAN MODAL INSAN                       |                               | ID Pemi<br>Tarikh A | ik Kompetensi<br>khir                  | :                                  |                        |     |                               |                                        |
| O Laman Sebelum                                      | Jenis Cutr<br>SENARAI MAKLUMAT GC                                                             | Jenis Cuti" : Cuti Rehat                                      |                                       |                               |                     |                                        |                                    |                        |     |                               |                                        |
| 3                                                    | Bil <u>Tahun</u><br>Tiada rekod ditemui<br>Sila klik Tahun untuk ker                          | Cuti Dibawa Dari<br>Tahun Lepas<br>(A)<br>naskini maklumat GC | Kelayakan Tahun<br>Semasa<br>(B)<br>R | Jumlah Kelayakan<br>(C) [A+B] | Cuti Diambil<br>(D) | Baki Dibawa Dari<br>Tahun Lepas<br>(E) | Baki Kelayakan<br>Tahun Semasa (F) | Baki Cuti (G)<br>[E+F] | GCR | Cuti Dibawa Ke<br>Hadapan (H) | Cuti Dijangka<br>Luput / Cuti<br>Luput |
|                                                      | [1]                                                                                           |                                                               |                                       | 4                             | ambah I             | lapus Batal                            |                                    |                        |     |                               |                                        |

6. Skrin Tambah Maklumat GCR akan dipaparkan.

| TAMBAH MAKLUMAT GCR                |   |                              |                                   |              |
|------------------------------------|---|------------------------------|-----------------------------------|--------------|
| * Mandatori                        |   |                              |                                   |              |
| Tahun *                            | : | 2002 -                       | Tarikh Lantikan                   | : 13/07/1981 |
| Jenis Perkhidmatan                 | : | SISTEM SARAAN MALAYSIA       | Gred Gaji                         | : N26        |
| Skim Perkhidmatan                  | : | Pembantu Tadbir (Perkeranian | /Operasi)                         |              |
| Cuti Dibawa Dari Tahun Lepas * (A) | : | hari                         | Baki Dibawa Dari Tahun Lepas* (E) | : hari       |
| Kelayakan Tahun Semasa* (B)        | : | hari                         | Baki Kelayakan Tahun Semasa* (F)  | : hari       |
| Jumlah Kelayakan (C) [A+B]         | : | 34 hari                      | Baki Cuti (G) [E+F]               | :34 hari     |
| Cuti Diambil * (D)                 | : | 0 hari                       | Cuti Dibawa Kehadapan (H)         | : hari       |
| Gantian Cuti Rehat (GCR)*          | : |                              | Cuti Dijangka Luput / Cuti luput  | : 0          |
| Jumlah Cuti Terkumpul Untuk GCR    | : | 65 hari                      |                                   |              |
| Catatan                            | : |                              | A                                 |              |
|                                    |   |                              |                                   |              |

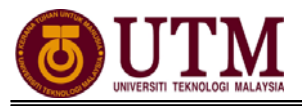

7. Pilih **Tahun** dari senarai *drop down* mengikut tahun yang ingin dikemaskini. Kemaskini maklumat cuti pada mandatori sahaja. Kemudian klik **[Simpan]**.

| ahun* 1<br>enis Perkhidmatan<br>kim Perkhidmatan                                                                                                    | 2002<br>: SISTEM SARAAN MALAYSIA<br>: Pembantu Tadbir (Perkerania         | Tarikh Lantikan<br>Gred Gaji<br>n/Operasi)                                                                                                    | : 13/07/1981<br>: N26                    |
|----------------------------------------------------------------------------------------------------|---------------------------------------------------------------------------|----------------------------------------------------------------------------------------------------|------------------------------------------|
| uti Dibawa Dari Tahun Lepas <sup>*</sup> (A)<br>elayakan Tahun Semasa <sup>*</sup> (B)<br>umlah Kelayakan (C) [A+B]<br>uti Diambil <sup>*</sup> (D)<br>antian Cuti Rehat <sup>*</sup><br>umlah Cuti Terkumpul Untuk GCR<br>atatan | : 4 hari<br>: 30 hari<br>: 34 hari<br>: 16 hari<br>: 15<br>: 80 hari<br>: | Baki Dibawa Dari Tahun Lepas <sup>*</sup> (E)<br>Baki Kelayakan Tahun Semasa <sup>*</sup> (F)<br>Baki Cuti (G) [E+F]<br>Cuti Dibawa Kehadapan (H)<br>Cuti Dijangka Luput / Cuti luput | : 0 hari<br>: 3 hari<br>: 18 hari<br>: 0 |

8. Mesej gesaan dipaparkan. Kemudian klik butang [Yes]. Klik butang [OK].

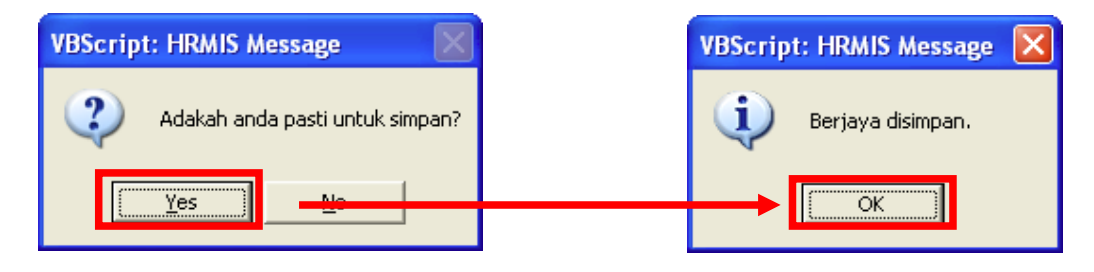

9. Jika anda ingin menambah maklumat GCR untuk tahun berikutnya, sila klik butang **[Yes]**. Jika anda ingin membatalkan proses seterusnya sila klik butang **[NO]**.

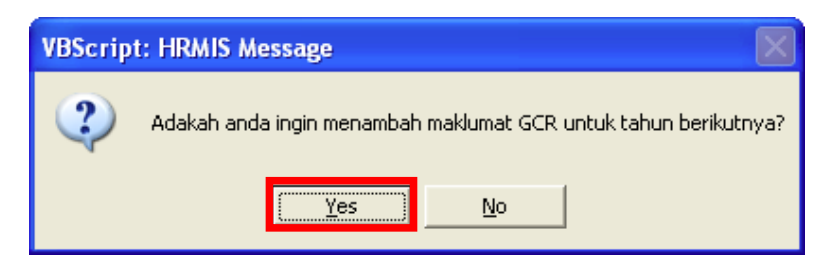

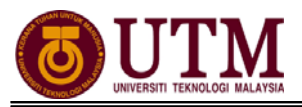

10. Jika anda klik butang **[NO]**, data bagi tahun yang dimasukkan telah selesai dikemaskini dan klik **[OK]**.

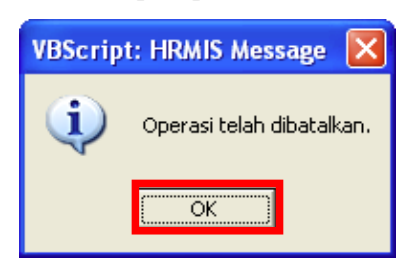

11. Seterusnya skrin akan kembali ke **Senarai Maklumat GCR** setelah proses kemaskini Maklumat GCR selesai dibuat.

| SENARALI                                     | SENARAI MAKLUMAT GCR |                                        |                                  |                               |                      |                                        |                                    |                        |     |                               |                                        |
|----------------------------------------------|----------------------|----------------------------------------|----------------------------------|-------------------------------|----------------------|----------------------------------------|------------------------------------|------------------------|-----|-------------------------------|----------------------------------------|
| Jumlah Rekod : 9                             |                      |                                        |                                  |                               | Halaman 1 daripada 2 |                                        |                                    |                        |     |                               |                                        |
| 🗆 Bil                                        | <u>Tahun</u>         | Cuti Dibawa Dari<br>Tahun Lepas<br>(A) | Kelayakan Tahun<br>Semasa<br>(B) | Jumlah Kelayakan<br>(C) [A+B] | Cuti Diambil<br>(D)  | Baki Dibawa Dari<br>Tahun Lepas<br>(E) | Baki Kelayakan<br>Tahun Semasa (F) | Baki Cuti (G)<br>[E+F] | GCR | Cuti Dibawa Ke<br>Hadapan (H) | Cuti Dijangka<br>Luput / Cuti<br>Luput |
| 1                                            | <u>2002</u>          | 4                                      | 30                               | 34                            | 16                   | 0                                      | 18                                 | 18                     | 15  | 3                             | 0                                      |
| 2                                            | <u>2003</u>          | 3                                      | 30                               | 33                            | 14                   | 0                                      | 19                                 | 19                     | 15  | 4                             | 0                                      |
| 3                                            | <u>2004</u>          | 4                                      | 30                               | 34                            | 10                   | 0                                      | 24                                 | 24                     | 15  | 9                             | 0                                      |
| <b>4</b>                                     | <u>2005</u>          | 10                                     | 30                               | 40                            | 20                   | 0                                      | 20                                 | 20                     | 10  | 10                            | 0                                      |
| 5                                            | <u>2006</u>          | 10                                     | 30                               | 40                            | 20                   | 0                                      | 20                                 | 20                     | 0   | 20                            | 0                                      |
| Sila klik Tahun untuk kemaskini maklumat GCR |                      |                                        |                                  |                               |                      |                                        |                                    |                        |     |                               |                                        |
| [12]                                         |                      |                                        |                                  |                               |                      |                                        |                                    |                        |     |                               |                                        |
|                                              | Tambah Hapus Batal   |                                        |                                  |                               |                      |                                        |                                    |                        |     |                               |                                        |

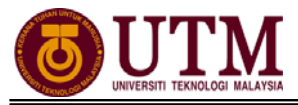

# **1.2 MENJANA KELAYAKAN CUTI**

Menjana kelayakan cuti hanya sekali dalam setahun, kecuali atas sebab – sebab tertentu

1. Klik menu [Pengurusan Saraan Faedah & Ganjaran].

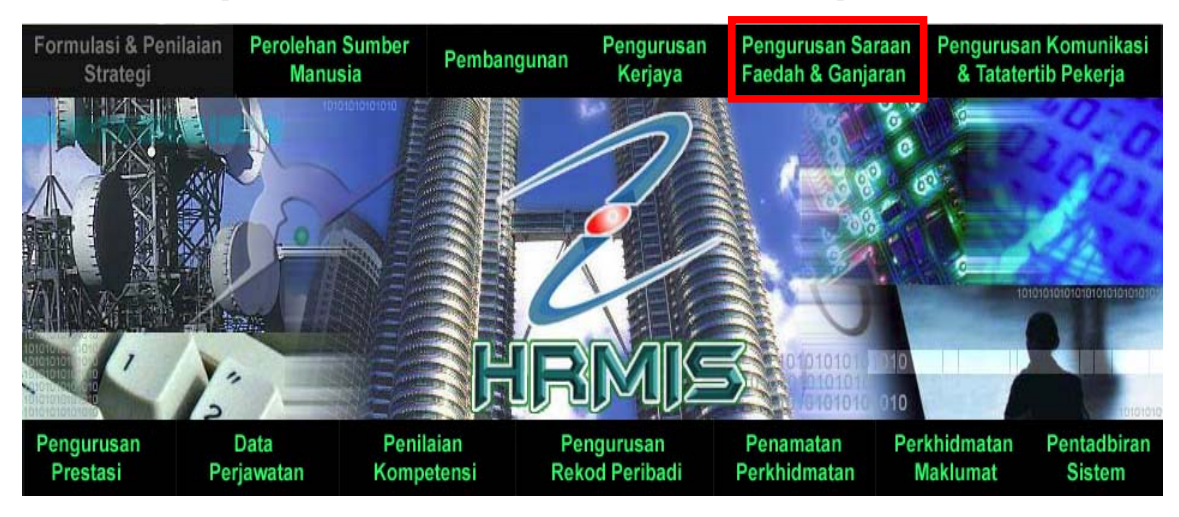

2. Klik [Pengurusan Cuti], klik [Kelayakan Cuti], dan klik [Menjana Kelayakan Cuti].

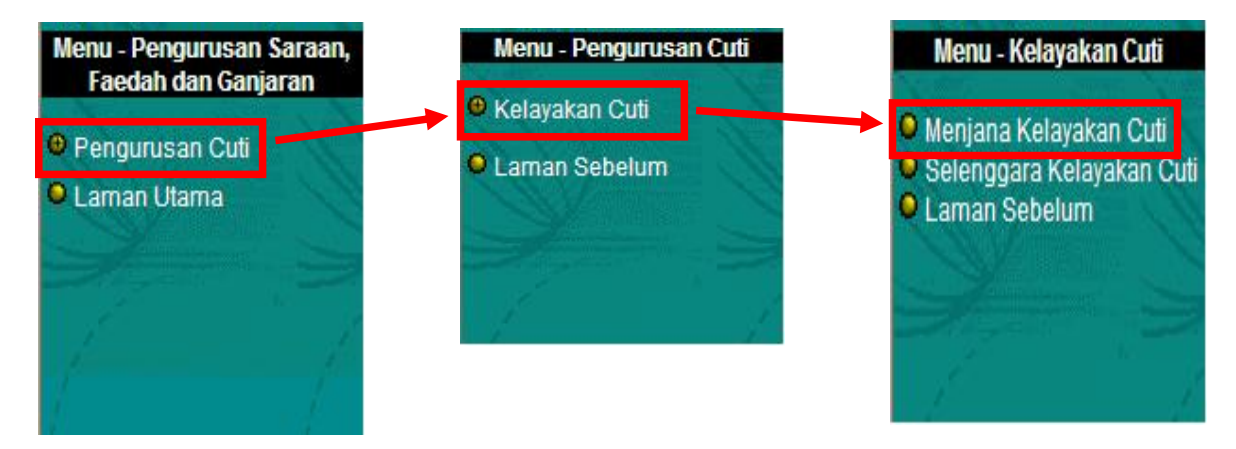

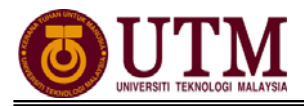

3. Masukkan **No. KP** staf berkenaan. Pilih **Status Penjanaan** dan **Jenis Penjanaan**. Pastikan **Tahun Kelayakan** adalah betul *(Tahun Semasa)*. Klik butang **[Teruskan]**. **Senarai Pemilik Kompetensi** akan dipaparkan.

|                           | MENJANA KELAYAKAN CUTI                       |                                      |  |  |  |  |
|---------------------------|----------------------------------------------|--------------------------------------|--|--|--|--|
|                           | * Mandatori                                  |                                      |  |  |  |  |
|                           | No. KP Baru/Polis/Tentera                    |                                      |  |  |  |  |
|                           | Nama Pegawai                                 |                                      |  |  |  |  |
| Menu - Kelayakan Cuti     | Unit Organisasi                              | Cari                                 |  |  |  |  |
| Meniana Kelavakan Cuti    | Status Penjanaan*                            | : Kelayakan Cuti yang belum dijana 🗹 |  |  |  |  |
| Selenggara Kelayakan Cuti | Tahun Kelayakan*                             | : 2013 🗸                             |  |  |  |  |
| Laman Sebelum             | Jenis Penjanaan*                             | : Cuti Rehat dan Cuti Lain-lain 🝸    |  |  |  |  |
| Anna S                    | *Klik di <u>sini</u> untuk papar senarai cut | i-cuti lain yang akan dijana         |  |  |  |  |
| 18 1                      |                                              |                                      |  |  |  |  |
| 1                         |                                              | 3 Teruskan Set Semula Keluar         |  |  |  |  |
|                           |                                              |                                      |  |  |  |  |

4. Tandakan ☑ di sebelah **No. KP** bagi memilih data yang hendak dijana. Klik **[Menjana]**.

| SENARAI PEMILIK KOMPETENSI    |            |                |                                |           |                      |
|-------------------------------|------------|----------------|--------------------------------|-----------|----------------------|
| Jumlah Rekod : 1              |            |                | Halaman 1 daripa               | da 1      |                      |
| Bil KD-Dolis Tentera          | Nama       | Jenis Lantikan | Tempoh Perkhidmatan<br>(Tahun) | Gred Gaji | Jenis<br>Derkhidmata |
| ✓ < <u>NO KP BARU&gt;&gt;</u> | << NAMA >> | Lantikan Tetap | 13                             | M48       | SSM                  |

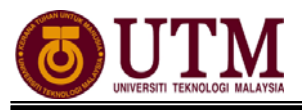

5. Mesej gesaan akan dipaparkan. Klik butang **[Yes]** untuk meneruskan proses.

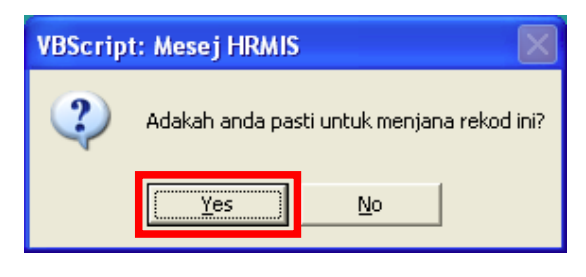

6. Mesej makluman akan dipaparkan. Data telah berjaya dijana dan klik **[OK]**.

Nota : Sekiranya kotak 🔲 berwarna kelabu bermakna data telah dijana. Klik hyperlink **No. KP** untuk paparan kelayakan cuti.

| VBScript: Mesej HRMIS 🛛 |                 |  |  |  |  |
|-------------------------|-----------------|--|--|--|--|
| ٩                       | Berjaya dijana. |  |  |  |  |
|                         | OK              |  |  |  |  |

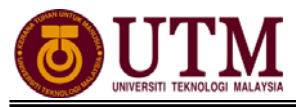

# **1.3 SELENGGARA KELAYAKAN CUTI**

## 1. Klik [Pengurusan Saraan Faedah & Ganjaran].

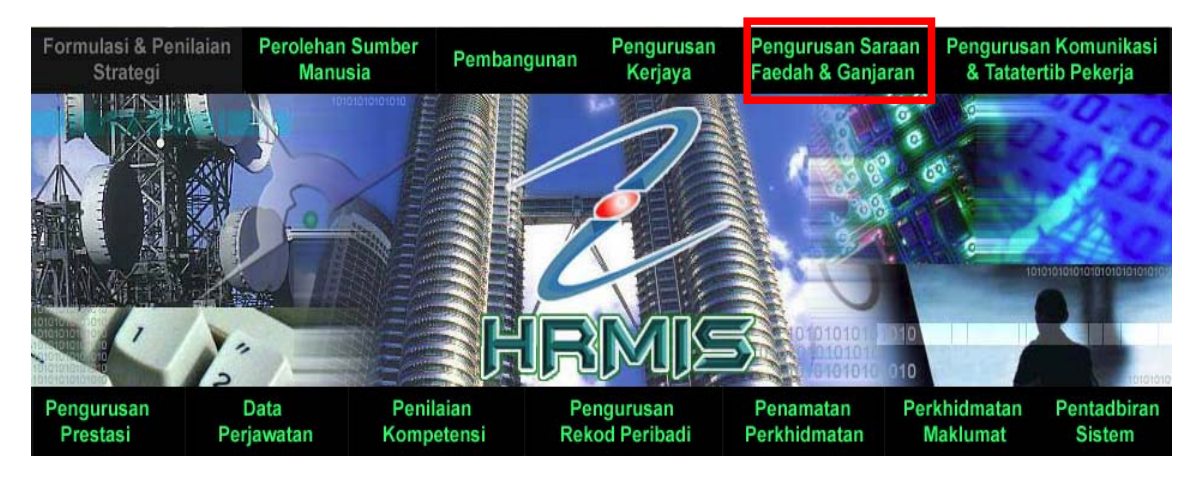

2. Klik [Pengurusan Cuti], klik [Kelayakan Cuti], dan klik [Selenggara Kelayakan Cuti].

| Menu - Pengurusan Saraan,                                                                                                    | Menu - Pengurusan Cuti                                                                                                    | Menu - Kelayakan Cuti                                                                                                    |
|----------------------------------------------------------------------------------------------------|----------------------------------------------------------------------------------------------------|----------------------------------------------------------------------------------------------------|
| <ul> <li>Faedah dan Ganjaran</li> <li>Pengurusan Cuti</li> <li>Pengurusan Perubatan</li> <li>Pengurusan Pinjaman</li> <li>Pengurusan Tuntutan dan<br/>Pendahuluan Diri</li> <li>Pengurusan Saraan</li> <li>Imbuhan Tahunan</li> <li>Pengurusan Gaji</li> <li>Laman Utama</li> </ul> | <ul> <li>Selenggara Peraturan Cuti</li> <li>Kelayakan Cuti</li> <li>Penyemakan Cuti</li> <li>Permohonan Cuti</li> <li>Menyokong Cuti</li> <li>Kelulusan Cuti</li> <li>Pindaan/Pembatalan Cuti</li> <li>Perancangan Cuti</li> <li>Perancangan Cuti</li> <li>Kenalpasti Pemohon Cuti<br/>Belajar</li> <li>Penerimaan Dokumen<br/>Sokongan</li> <li>Selenggara Kalendar</li> <li>Laporan Operasi</li> <li>Bantuan</li> <li>Laman Sebelum</li> </ul> | <ul> <li>Proses Kelayakan Cuti<br/>Secara Berkelompok</li> <li>Menjana Kelayakan Cuti</li> <li>Selenggara Kelayakan Cuti</li> <li>Status Pemprosesan<br/>Berkelompok</li> <li>Laman Sebelum</li> </ul> |

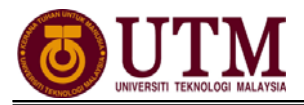

 Masukkan No. KP staf berkenaan. Pilih Tahun Kelayakan. Klik [Teruskan]. Senarai Pemilik Kompetensi dipaparkan. Klik 

 Masukkan No. KP untuk meneruskan proses. Klik [Teruskan].

| 000                                                                           | SELENGGARA KELAYAKAN CUTI                                                                                                    |                                       |                        |                                 |  |  |  |
|-------------------------------------------------------------------------------|----------------------------------------------------------------------------------------------------|---------------------------------------|------------------------|---------------------------------|--|--|--|
|                                                                               | Gunakan kaedah 'Wildcard' untuk membua                                                                                                    | carian CO dan klik butang 'Teruskan'. |                        |                                 |  |  |  |
| N. N.                                                                         | Sila masukkan serengekurangnya tiga(3)                                                                                                    | aksara jika menggunakan medan 'Nama'. | ID Damilik Kompotensi  |                                 |  |  |  |
|                                                                               |                                                                                                    |                                       | id Pennik Kompetensi   |                                 |  |  |  |
| Menu - Kelavakan Cuti                                                         | Nama Agensi                                                                                                    |                                       |                        |                                 |  |  |  |
| mena - Neiayakan caa                                                          | Unit Organisasi                                                                                                    |                                       | Cari                   |                                 |  |  |  |
| <ul> <li>Menjana Kelayakan Cuti</li> <li>Solonggara Kelayakan Cuti</li> </ul> | Tahun Kelayak 2 : 2002 🗸                                                                                                    |                                       |                        |                                 |  |  |  |
| <ul> <li>Selenggara Kelayakan Cuti</li> <li>Laman Sebelum</li> </ul>          |                                                                                                    | Teruskan                              | Set Semula Keluar      |                                 |  |  |  |
| Star 1                                                                        | And a second second sec |                                       |                        |                                 |  |  |  |
| 2 3                                                                           |                                                                                                    |                                       |                        |                                 |  |  |  |
| 1 1                                                                           | SENARAI PEMILIK KOMPETENSI                                                                                                    |                                       |                        |                                 |  |  |  |
| K K                                                                           | Jumlah Rekod : 1                                                                                                    |                                       |                        | Halaman 1 daripada 1            |  |  |  |
|                                                                               | Bil. No KP/Polis/Tentera                                                                                                    | Nama Aqensi                           | Unit Organisasi        | Jawatan Sebenar                 |  |  |  |
| 3                                                                             | 01. << NO KP BARU>>                                                                                                    | << NAMA.>>                            | PENGURUSAN MODAL INSAN | PEMBANTU TADBIR (P/O), GRED N26 |  |  |  |

4. Maklumat staf berkenaan akan dipaparkan. Klik butang **[Teruskan]**. Senarai **Kelayakan Cuti Rehat** dan **Kelayakan Cuti-cuti Lain** akan dipaparkan seperti dibawah. Klik butang **[Tahun Kelayakan]** yang hendak diselenggara. Klik butang **[Teruskan]**, kemudian klik butang **[Tambah]**.

| <b>R Q Q</b>                                                                                         | SELENGGARA KELAYAKAN CUT                                                                                    | 1<br>untuk membuat cari                                | an CO dan klik hutar                           | na 'Taruskan'              |                                        |                                    |                     |            |                               |                                   |
|----------------------------------------------------------------------------------------------------|----------------------------------------------------------------------------------------------------|--------------------------------------------------------|------------------------------------------------|----------------------------|----------------------------------------|------------------------------------|---------------------|------------|-------------------------------|-----------------------------------|
| (24)                                                                                                 | Sila masukkan sekurang-ku<br>No KP/Polis/Tentera                                                            | rangnya tiga(3) aksar                                  | ra jika menggunakan                            | medan 'Nama'.              | ID Pemilii                             | k Kompetensi                       | : 1207098           |            |                               |                                   |
| Menu - Kelayakan Cuti                                                                                | Nama Agensi<br>Unit Organisasi                                                                              |                                                        | ODAL INSAN                                     |                            |                                        | Cari                               |                     |            |                               |                                   |
| <ul> <li>Menjana Kelayakan Cuti</li> <li>Selenggara Kelayakan Cuti</li> <li>Laman Sebelum</li> </ul> | Tahun Kelayak                                                                                               | : 2002 -                                               |                                                | Teruskan                   | Set Semula                             | Keluar                             |                     |            |                               |                                   |
| 777                                                                                                  | KELAYAKAN CUTI REHAT<br>Cuti Dibawa Dari<br>Tahun<br>(A)                                                    | Kelayakan Tahun<br>Semasa<br>(B)                       | Jumlah Kelayakan<br>(C) [A+B]                  | Cuti Diambil<br>(D)        | Baki Dibawa Dari<br>Tahun Lepas<br>(F) | Baki Kelayakan<br>Tahun Semasa (F) | Baki Cuti (G) [E+F] | GCR        | Cuti Dibawa Ke<br>Hadapan (H) | Cuti Dijangka<br>Luput / Cuti Lup |
|                                                                                                    | 2002 4<br>Klik 'hyperlink' urutan tahun ur<br>Peringatan: Nilai cuti luput yan,<br>KELAYAKAN CUTI-CUTI LAIN | 30<br>atuk kemaskini kelayak<br>g dipaparkan bagi tahu | 34<br>kan Cuti Rehat.<br>In semasa adalah meru | 16<br>upakan Cuti Dijangka | 0<br>Luput                             | 18                                 | 18                  | 15         | 3                             | 0                                 |
|                                                                                                    | Jumlah Rekod : 2                                                                                            |                                                        |                                                |                            |                                        |                                    | Halaman 1           | daripada 1 |                               |                                   |
| (                                                                                                    | Bil                                                                                                    |                                                        | <u>Jenis</u>                                   | <u>Cuti</u>                |                                        |                                    | Jumlah Kelayakan    | C          | uti Diambil                   | Baki                              |
| · · · · · · · · · · · · · · · · · · ·                                                                | 1 Cuti Sakit (Awam)                                                                                         |                                                        |                                                |                            |                                        | 90                                 |                     | 1          | 89                            |                                   |
|                                                                                                    | 2 <u>Cuti Gantian</u>                                                                                       |                                                        |                                                |                            |                                        | 1                                  |                     | 1          | U                             |                                   |
|                                                                                                    | Klik kotak dan klik butang Hap                                                                              | us untuk menghapus je                                  | enis cuti. Klik Jeni <u>s Cu</u>               | ti untuk Kemaskini.        |                                        |                                    |                     |            |                               |                                   |
| 19 1                                                                                                 | [1]                                                                                                    |                                                        |                                                |                            |                                        |                                    |                     |            |                               |                                   |
| $\mathbb{V}^{\mathbb{Z}}$ $\cong$ $\mathbb{V}^{\mathbb{Z}}$                                          |                                                                                                    |                                                        |                                                | Tambah                     | Hapus                                  | Batal                              |                     |            |                               |                                   |

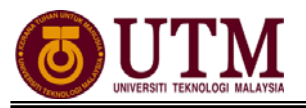

5. Masukkan maklumat mandatori yang dikehendaki. Setelah selesai memasukkan maklumat yang dikehendaki, klik butang **[Simpan]**.

Nota : Semak pada BKRP cuti pada tahun yang ingin diselenggara, masukkan maklumat selain daripada cuti rehat. Contoh : cuti gantian, cuti tanpa rekod dan sebagainya.

| * Mondotori<br>Sila masukkan nilai 000 | ) untuk Bilangan Hari Kalayakan Cuti yang tiada had kalayakan |
|----------------------------------------|---------------------------------------------------------------|
| Sha masukkan mar 55                    | o untuk Dhangan nan Kelayakan Cuu yang uaua nau kelayakan.    |
| Kategori*                              | Cuti Kerana Perubatan 👻                                       |
| Jenis Cuti *                           | Cuti Sakit (Swasta)                                           |
| Jenis Pesakit*                         | : Pesakit Luar 👻                                              |
| Bil Hari Kelayakan Cuti*               | : 20                                                          |
| Cuti Diambil*                          | : 0                                                           |
| Jumlah Kali Diambil                    | :                                                             |
| Baki                                   | : 20                                                          |
|                                        | 2 Simpan Set Semula Batal                                     |

6. Untuk memasukkan maklumat kelayakan **Cuti Haji**, klik butang **[Tambah]**. Pilih **Cuti-cuti Lain** dari senarai *drop down* **Kategori**. Kemudian pilih **Cuti Haji** dari senarai *drop down* **Jenis Cuti** dan setelah selesai memasukkan maklumat tersebut, klik butang **[Simpan]**. *Nota : Semak pada BKRP cuti pada tahun yang ingin diselenggara, masukkan maklumat selain dari cuti rehat. Contoh : Cuti gantian, cuti tanpa* 

masukkan maklumat selain dari cuti rehat. Contoh : Cuti gantian, cuti tan rekod dan cuti sakit awam.

| Sila masukkan nilai 999  | ) untuk Bilangan Hari Kelayakan Cuti yang tiada had kelayakan. |  |
|--------------------------|----------------------------------------------------------------|--|
| Kategori*                | : Cuti-Cuti Lain 🗸                                             |  |
| Jenis Cuti *             | : Cuti Haji                                                    |  |
| Bil Hari Kelayakan Cuti* | : 40                                                           |  |
| Cuti Diambil*            | :0                                                             |  |
| lumlah Kali Diambil      | :1                                                             |  |
| Jaki                     | :40                                                            |  |

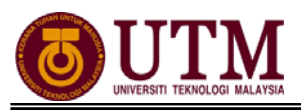

# 1.4 SELENGGARA DATA SEJARAH CUTI [MAKLUMAT SEJARAH CUTI]

1. Klik [Pentadbiran Sistem].

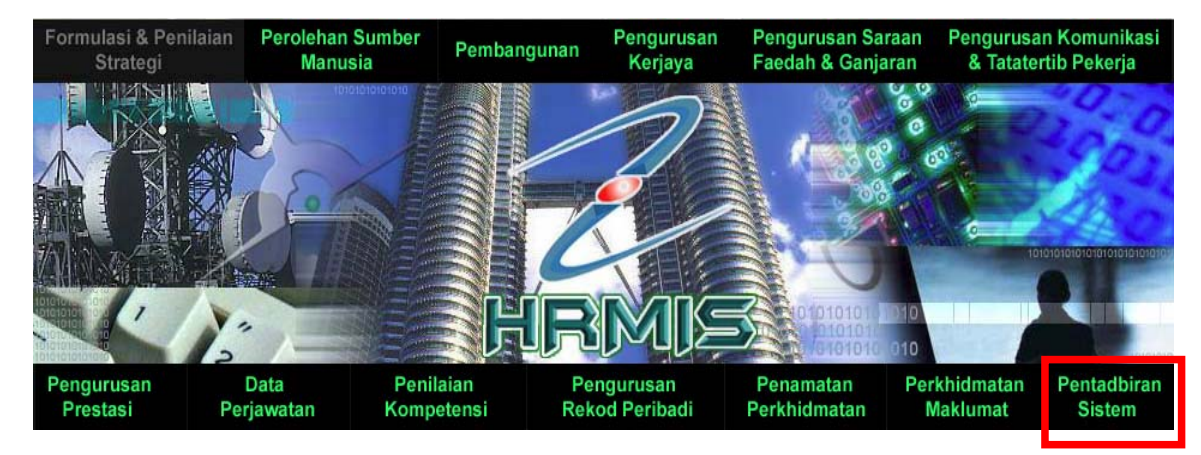

2. Klik [Data Sejarah], klik [Pengurusan Saraan, Faedah & Ganjaran], klik [Pengurusan Cuti], dan klik [Maklumat Sejarah Cuti].

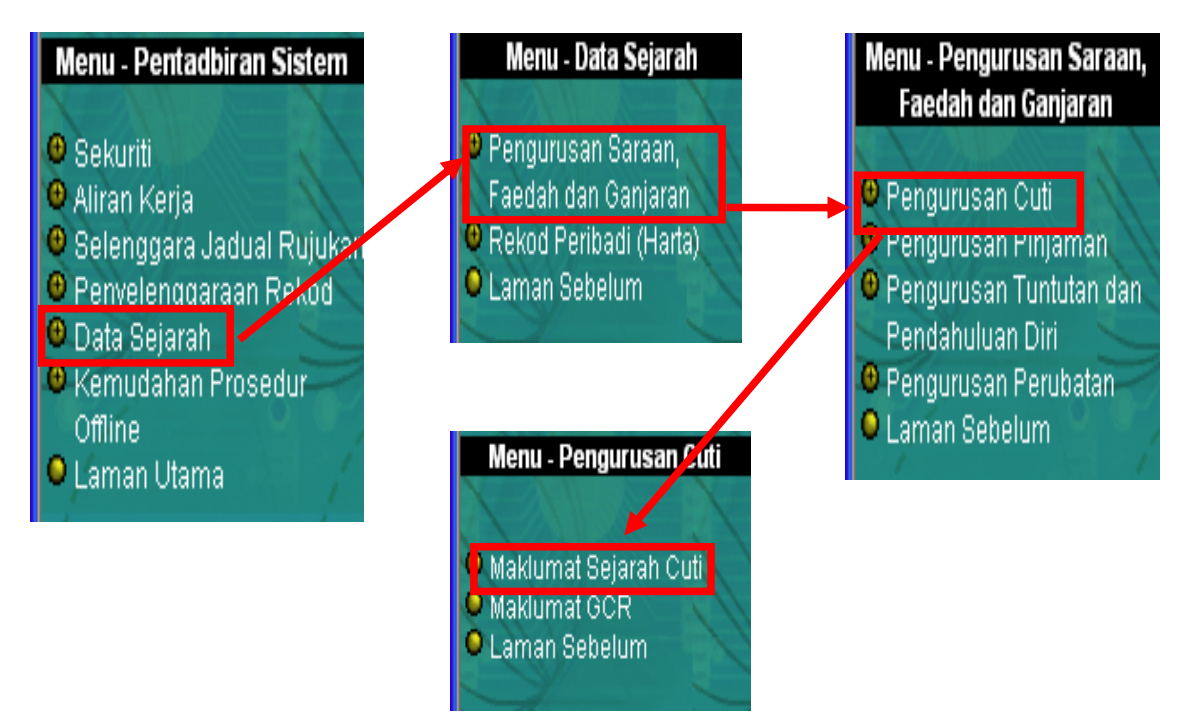

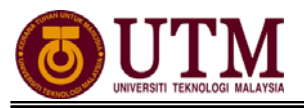

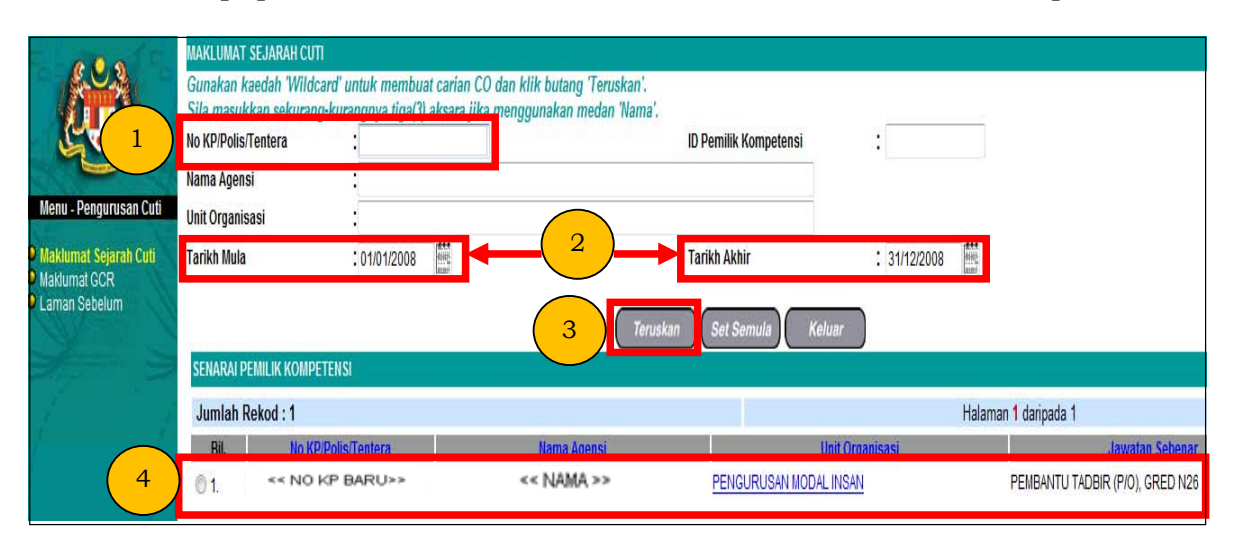

4. Skrin **Maklumat Sejarah Cuti** akan dipaparkan. Kemudian klik butang **[Teruskan]**. Masukkan **Tarikh Mula** berkhidmat dan klik butang **[Teruskan]**. Skrin **Senarai Sejarah Cuti Pemilik Kompetensi** akan dipaparkan. Kemudian klik butang **[Tambah]**.

| e anafe                          | MAKLUMAT SEJARAH CUTI                                                         |                                                        |                                                              |                       |              |                      |                   |                     |
|----------------------------------|-------------------------------------------------------------------------------|--------------------------------------------------------|--------------------------------------------------------------|-----------------------|--------------|----------------------|-------------------|---------------------|
|                                  | Gunakan kaedah 'Wildcard'<br>Sila masukkan sekurang•ku<br>No KP/Polis/Tentera | untuk membuat carian C(<br>rangnya tiga(3) aksara jika | D dan klik butang 'Teruskan'.<br>a menggunakan medan 'Nama'. | ID Pemilik Kompetensi | : 1207098    |                      |                   |                     |
|                                  | Nama Agensi                                                                   | :                                                      |                                                              |                       |              |                      |                   |                     |
| Menu - Pengurusan Cuti           | Unit Organisasi                                                               | : PENGURUSAN MODA                                      | LINSAN                                                       |                       |              |                      |                   |                     |
| Maklumat Sejarah Cuti            | Tarikh Mula                                                                   | : 01/01/2008                                           |                                                              | Tarikh Akhir          | : 31/12/2008 | 1000                 |                   |                     |
| O Makumat GCR<br>O Laman Sebelum | 1 Teruskan Set Semula Keluar                                                  |                                                        |                                                              |                       |              |                      |                   |                     |
|                                  | SENARAI SEJARAH CUTI PEMI                                                     | LINNUMPETENSI                                          |                                                              |                       |              | 0400 - 100 - 10 - 10 | #                 |                     |
|                                  | Jumlah Rekod : 0                                                              |                                                        |                                                              |                       |              | Halaman 1 daripada   | 1                 | 9                   |
|                                  | Bil                                                                           |                                                        | <u>Jenis Cuti</u>                                            |                       |              | Tarikh Mula Cuti     | Tarikh Akhir Cuti | Jumlah Hari Bercuti |
|                                  | Tiada rekod ditemui<br>Klik Jenis Cuti untuk meminda                          | a Tarikh Mula/Tarikh Akhir cu                          | ıti, klik butang Tambah untuk menan                          | ıbah sejarah cuti.    |              |                      |                   |                     |
|                                  | [1]                                                                           |                                                        |                                                              |                       |              |                      |                   |                     |
|                                  |                                                                               |                                                        | 2 Tambe                                                      | ah Hapus Bata         | al           |                      |                   |                     |

5. **Maklumat Sejarah Cuti** akan dipaparkan. Sila pilih **Tahun** untuk membuat pengemaskinian maklumat sejarah/transaksi cuti.

| MAKL  | UMAT SEJARAI | I CUTI               |                      |            |          |                                       |                   |                        |
|-------|--------------|----------------------|----------------------|------------|----------|---------------------------------------|-------------------|------------------------|
| * Mai | ndatori      |                      |                      |            |          |                                       |                   |                        |
| Fahur | ı* :         | 1998 📘               | <ul> <li></li> </ul> |            |          |                                       |                   |                        |
| Bil   |              | -Pilihan-<br>1998    |                      | Jenis Cuti |          | Tarikh Mula Cuti                      | Tarikh Akhir Cuti | Jumlah Hari<br>Bercuti |
| 1     | Cuti Rehat   | 2000<br>2001         |                      |            | *        | · · · · · · · · · · · · · · · · · · · |                   |                        |
| 2     | Cuti Rehat   | 2002<br>2003<br>2004 |                      |            | <b>*</b> |                                       |                   |                        |
| 3     | Cuti Rehat   | 2005<br>2006         |                      |            | ~        | Rittle                                |                   |                        |
| 4     | Cuti Rehat   | 2007<br>2008         |                      |            | ~        |                                       |                   |                        |

 Selepas selesai pilih tahun, sila kemaskini maklumat sejarah/transaksi cuti berdasarkan buku perkhidmatan staf di lampiran penyata cuti. Masukkan Jenis Cuti, Tarikh Mula Cuti & Tarikh Akhir Cuti, serta Jumlah Hari Bercuti. Ulangi sehingga semua jenis cuti dimasukkan. Setelah selesai klik butang [Simpan].

Nota : Jumlah hari bercuti bagi maklumat sejarah cuti tidak dikira secara automatik mengikut kalendar cuti kerana kalendar data sejarah cuti tidak boleh diselenggara.

| MAKLUMAT SEJARAH CUTI |                                                                                                    |       |                                                              |                   |                        |  |  |  |  |
|-----------------------|----------------------------------------------------------------------------------------------------|-------|--------------------------------------------------------------|-------------------|------------------------|--|--|--|--|
| * Mai                 | Mandatori                                                                                                    |       |                                                              |                   |                        |  |  |  |  |
| Tahun* : 2008 💌       |                                                                                                    |       |                                                              |                   |                        |  |  |  |  |
| Bil                   | Jenis Cuti                                                                                                    |       | Tarikh Mula Cuti                                             | Tarikh Akhir Cuti | Jumlah Hari<br>Bercuti |  |  |  |  |
| 1                     | Cuti Rehat                                                                                                    |       |                                                              |                   |                        |  |  |  |  |
| 2                     | Cuti Separuh Gaji<br>Cuti Tanpa Gaji                                                                                              |       | · · · · · · · · · · · · · · · · · · ·                        |                   |                        |  |  |  |  |
| 3                     | Cuti Rehat Khas<br>Cuti Penggal<br>Cuti                                                                                           |       |                                                              |                   |                        |  |  |  |  |
| 4                     | Cuti Berkursus<br>Cuti Sakit (Kerajaan/Panel)<br>Cuti Sakit (Janitan (Senaruh Gail)                                               |       | 根本で                                                          | Rith<br>Reserved  |                        |  |  |  |  |
| 5                     | Cuti Sakit Lanjutan (Tanpa Gaji)<br>Cuti Kerantina                                                                                |       | (中国)<br>(中国)<br>(中国)<br>(中国)<br>(中国)<br>(中国)<br>(中国)<br>(中国) |                   |                        |  |  |  |  |
| 6                     | Cuti Bersalin<br>Cuti Kecederaan<br>Cuti Tibi                                                                                     |       |                                                              |                   |                        |  |  |  |  |
| 7                     | Cuti Kusta<br>Cuti Barah<br>Cuti Sakit (Swasta)                                                                                   |       |                                                              |                   |                        |  |  |  |  |
| 8                     | Cuti Tambana (Ata Sebab Kesihatan)<br>- Cuti Perubatan Khas                                                                       |       |                                                              |                   |                        |  |  |  |  |
| 9                     | Cuti Gantian<br>Cuti Latihan Pasukan Sukarela<br>Cuti Menghadiri Latihan Atau Khemah Tahunan Pertubuhan/Persatuan                 |       |                                                              |                   |                        |  |  |  |  |
| 10                    | Cuti Kursus-kursus lain<br>Cuti Menghadiri Latihan Syarikat Kerjasama (Koperasi)<br>Cuti Untuk Masuk Penerikaaan                  |       |                                                              |                   |                        |  |  |  |  |
| 11                    | Cuti Mengandiri Meşunatat Persatuan Ikhtisas<br>Cuti Mengambil Bahagian Dalam Olahraga/Sukan                                      |       |                                                              |                   | <b>~</b>               |  |  |  |  |
|                       | Cuti Tugas Khas Perubatan<br>Cuti Isteri Bersalin<br> Cuti Menyertai Rombongan Kebudayaan/ Pertandingan Bulan Bahasa Kebangsaan ❤ | 3atal | )                                                            |                   |                        |  |  |  |  |
|                       |                                                                                                    | -     |                                                              |                   |                        |  |  |  |  |

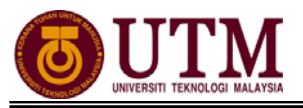

# **CARTA ALIR**

## 1.1 - SELENGGARA DATA SEJARAH CUTI (MAKLUMAT GCR)

### LANGKAH – LANGKAH SELENGGARA DATA SEJARAH CUTI (MAKLUMAT GCR)

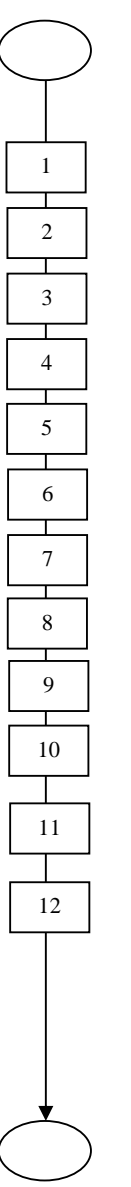

Mula: Dari Laman Utama sistem HRMIS (<u>https://hrmisone.eghrmis.gov.my</u>) (Masukkan No. Kad Pengenalan dan kata laluan)

Klik menu Pentabiran Sistem

Klik Data Sejarah

Klik Pengurusan Saraan, Faedah & Ganjaran

Klik Pengurusan Cuti

Klik Maklumat GCR

Masukkan No. KP STAF yang berkenaan

Klik Teruskan. Senarai Pemilik Kompetensi staf akan dipaparkan

Klik butang  ${\small \textcircled{O}}$  disebelah No. KP

Pilih Tarikh Mula dan Tarikh Akhir serta Jenis Cuti

Klik Teruskan dan Tambah

Pilih **Tahun** dari senarai drop down. Kemaskini maklumat cuti pada mandatori sahaja

#### Klik Simpan. Klik Yes dan klik OK

\*Jika anda ingin menambah maklumat GCR untuk tahun berikutnya, sila klik **Yes**. Jika ingin membatalkan proses seterusnya sila klik butang **No**. Jika anda klik butang **No**, data bagi tahun yang dimasukkan telah selesai dikemaskini

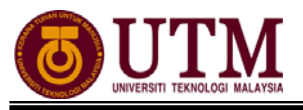

## 1.2 - MENJANA KELAYAKAN CUTI

### LANGKAH – LANGKAH MENJANA KELAYAKAN CUTI

Mula: Dari Laman Utama sistem HRMIS (<u>https://hrmisone.eghrmis.gov.my</u>) (Masukkan No. Kad Pengenalan dan kata laluan)

Klik Pengurusan Saraan Faedah & Ganjaran

Klik Pengurusan Cuti

Klik Kelayakkan Cuti

Klik Menjana Kelayakan Cuti

Masukkan **No. KP** 

Pilih Status Penjanaan dan Jenis Penjanaan

Pastikan Tahun Kelayakan adalah betul

Klik Teruskan

Senarai Pemilik Kompetensi dipaparkan

Tandakan M di sebelah No. KP STAF

#### Klik **Menjana**

Mesej gesaan dipaparkan

#### Klik **Yes**

\*Sekiranya kotak 🔲 berwarna kelabu bermakna data telah dijana. Klik **No. KP** untuk paparan kelayakan cuti

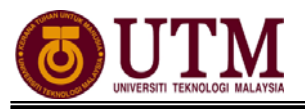

## 1.3 - SELENGGARA KELAYAKAN CUTI

### LANGKAH – LANGKAH SELENGGARA KELAYAKAN CUTI

Mula: Dari Laman Utama sistem HRMIS (<u>https://hrmisone.eghrmis.gov.my</u>) (Masukkan No. Kad Pengenalan dan kata laluan)

Klik Pengurusan Saraan Faedah & Ganjaran

Klik Pengurusan Cuti

Klik Kelayakan Cuti

Klik Selenggara Kelayakan Cuti

Masukkan **No. KP** 

Pilih Tahun Kelayakan dan klik Teruskan

Klik butang  $\odot$  disebelah **No. KP** untuk meneruskan proses

Klik Teruskan

Skrin Kelayakan Cuti Rehat dipaparkan

Klik Tahun Kelayakan yang hendak diselenggara cth: tahun 1987

Klik Teruskan dan klik Tambah

Masukkan maklumat mandatori yang dikehendaki

#### Klik Simpan

\*Semak pada BKRP cuti pada tahun yang ingin diselenggara, masukkan maklumat selain daripada cuti rehat. Cth: Cuti gantian, cuti tanpa rekod & cuti sakit awam

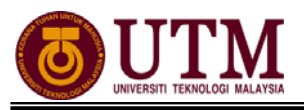

### 1.4 - SELENGGARA DATA SEJARAH CUTI (MAKLUMAT SEJARAH CUTI)

### LANGKAH – LANGKAH SELENGGARA DATA SEJARAH CUTI (MAKLUMAT SEJARAH CUTI)

Mula: Dari Laman Utama sistem HRMIS (<u>https://hrmisone.eghrmis.gov.my</u>) (Masukkan No. Kad Pengenalan dan kata laluan)

Klik Pentabiran Sistem

Klik **Data Sejarah** 

Klik Pengurusan Saraan, Faedah & Ganjaran

Klik **Pengurusan Cuti** 

Klik Maklumat Sejarah Cuti

Masukkan **No. KP** 

Masukkan Tarikh Mula dan Tarikh Akhir

#### Klik Teruskan

Klik 
 disebelah No. KP untuk meneruskan proses

Skrin Maklumat Sejarah Cuti akan dipaparkan. Klik Teruskan

Masukkan Tarikh Mula berkhidmat, klik Teruskan

Klik Tambah, sekiranya tarikh cuti yang diambil tiada dalam senarai

#### Pilih Tahun Cuti

Masukkan Jenis Cuti (cth : Cuti Sakit (Swasta) – Masukkan Tarikh Mula Cuti, Tarikh Akhir Cuti dan Bilangan Hari Cuti

#### Klik Simpan

\*Ulangi sehingga semua jenis cuti telah dimasukkan

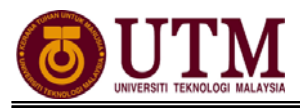

# SENARAI SEMAK

SENARAI SEMAK

Pengemaskinian Maklumat Rekod Cuti

|     | BUTIRAN                                                  | TINDAKAN | CATATAN |
|-----|----------------------------------------------------------|----------|---------|
| 1.1 | Selenggara Data Sejarah Cuti [Maklumat GCR].             |          |         |
| 1.2 | Menjana Kelayakan Cuti.                                  |          |         |
| 1.3 | Selenggara Kelayakan Cuti.                               |          |         |
| 1.4 | Selenggara Data Sejarah Cuti [Maklumat<br>Sejarah Cuti]. |          |         |

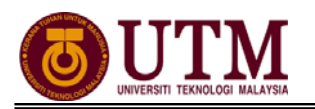

# RUJUKAN

# Portal Rasmi Sistem Maklumat Pengurusan Sumber Manusia

Human Resource Management Information System (HRMIS) http://www.eghrmis.gov.my/

## Sumber Rujukan :

**Pekeliling Perkhidmatan Bilangan 12 Tahun 2005** – Pelaksanaan Sistem Maklumat Pengurusan Sumber Manusia. (Human Resource Management Information System- HRMIS) di semua agensi sektor awam.